## Windows

Note: Before starting to connect, close all Internet Browsers including Firefox, Google Chrome, Microsoft Edge, Safari, etc.

- 1. Click the **Wi-Fi** icon in taskbar on the bottom-right.
- 2. Click UNC-Guest in the list of wireless networks, then click connect.

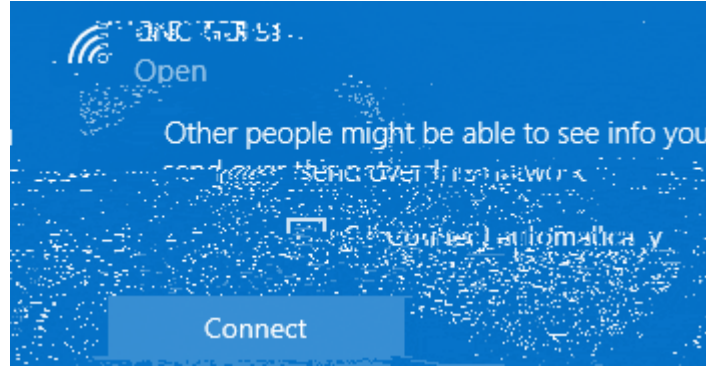

3. The default browser should open and direct you to the following page

|                                                                                                    | (Inen Network Login Page                            |
|----------------------------------------------------------------------------------------------------|-----------------------------------------------------|
|                                                                                                    |                                                     |
|                                                                                                    |                                                     |
|                                                                                                    |                                                     |
|                                                                                                    |                                                     |
|                                                                                                    |                                                     |
|                                                                                                    |                                                     |
| ki film katikan of film page.                                                                                                    | Prease read over ticked terms carefully and proceed |
| Hi sense sources ha files features, effects description and in indestructions                                                                                                    |                                                     |
| sources, You will have occess for 24 hours.                                                                                                    |                                                     |
| Requirements and Prohibited Usage                                                                                                    |                                                     |
| A Device of the second second se |                                                     |
|                                                                                                    |                                                     |
|                                                                                                    |                                                     |
|                                                                                                    | 11°                                                 |
| A standard management of the standard standard standard standard standard standard standard standard standard s                                                                                                    |                                                     |
| A. Honoi suita tavihida i aigak<br>komponita sintsini saita saita si aigak                                                                                                    | 다 네.네.에서, 이 500 m<br>Infinitese Milles              |
| in sasah sayan gasaan ka ni (g<br>in sasah di ina sin sa sa                                                                                                    | see (h) see sõjustel make                           |
| 2. Balakar bar bar bar bar bar bar bar bar bar b                                                                                                    | n and her become the                                |
|                                                                                                    |                                                     |
|                                                                                                    |                                                     |
|                                                                                                    |                                                     |
|                                                                                                    |                                                     |

(k

- 4. Read through UNC's Computing Acceptable Use Procedure and click Accept
- 5. You will see a Success Page. Open a new tab in any browser and navigate to any site to ensure you are connected. You may need to wait 5 -10 seconds for the system to recognize your device as registered.